## Urageuxy Weather Station WiFi Setup Guide

#### Display Console WiFi Quick Setup:

1. Power up the Console with Adapter

2. Make sure the WiFi icon is flashing for connection.

3. Open WiFi list of your Laptop and connect Urageuxy WiFi.

Note: This Urageuxy WiFi does not require any password, you can connect directly. If you are unable to connect, check if your firewall (router or windows system) stops unfamiliar network connections.

4. Input the IP address <u>http://192.168.5.1</u> into any browsers and fill in the needed information on the wifi weather setting page.

1) Router WiFi account name and password,

2) Wunderground, Weathercloud, PWSweather station ID and key (Refer Part 1 to register the weather server account)

5. Save the wifi web network, when the "*status*" display "*connected IP*", the wifi connection is sucessfully.

6. Disconnect the **Urageuxy WiFi** and connect back to your **home router**. If wifi connection and data uploading are successful, the icons **and** and **b** in the console will display solid.

Important Note\* when you first power up the console:

1. If the WiFi icon is always flash and it's working normally, proceed with the wifi setup manual step by step.

2. If the WiFi icon flashes a few seconds and disappear, press the min/max button for 10 seconds to reset the indoor console, then the wifi icon will always flash for wifi setup connection.

3. If the WiFi icon keeps staying and no flash, press the Min/Max button for 3 seconds and the wifi icon will flash for wifi setup connection.

| 1. Weather Server Registration Guide          | 2  |
|-----------------------------------------------|----|
| 1.1 Sign up on weathercloud.net               | 2  |
| 1.2 Sign up on wunderground.com               | 4  |
| 1.3 Sign up on pwsweather.com                 | 8  |
| 2. Console Wifi Configuration Via Webpage     | 12 |
| 2.1 Power On Display Console                  | 12 |
| 2.2 Connect Smart Device to Console WiFi      | 12 |
| 2.3 Display Console Network Setup             | 13 |
| 2.3.1 Router WiFi and Weather Server Setup    | 14 |
| 2.3.2 WiFi Connection Status                  | 15 |
| 2.3.3 Time Server Sync Status                 | 16 |
| 2.3.4 Time Zone                               | 16 |
| 3. View the Weather Station Data Via Internet | 16 |
| 3.1 View weather station data on weathercloud | 16 |
| 3.2 View weather station data on wunderground | 17 |
| 3.3 View weather station data on pwsweather   | 18 |
| 4. Weather Server App (WU, WC, PWS)           | 18 |
| 5. Other Features on Weather Server           | 19 |
| 5.1 Weather Parameters Unit                   | 19 |
| 5.2 Weather Parameters Display                | 19 |
| 5.3 Download Weather Data                     | 20 |
| 6. Display Console Firmware Upgrade           | 20 |
| 7. Trouble Shooting Guide                     | 22 |
| 8. WiFi Specifications                        | 23 |

### 1. Weather Server Registration Guide

Note: If you have registered Wunderground, Pwsweather and Weathercloud account before, only need to create "**New Device**" to add your new weather station information

Note: You can register one, both or all of wunderground, pwsweather, and weathercloud to upload the weather data.

Note: Once the console WiFi configuration is completed, disconnect the Urageuxy WiFi and connect back to home router to upload the weather data.

Note: After you completed the all procedures successfully, Sometimes you need to wait about 30 minutes to see the updated data online on weather server.

## 1.1 Sign up on Weathercloud.net

1. Visit the *https://www.weathercloud.net* website, input a Username, Email and Password, and click the "*Sign up*" button to create a free and new account.

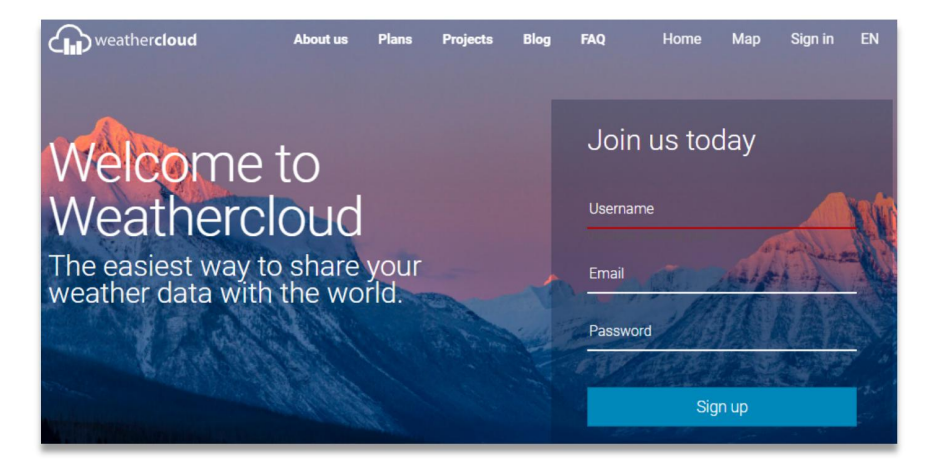

- 2. Check your registered email to activate your account.
- 3. Sign in to your account and click "Create device".
- 4. Fill in all the required "Red Star" part and click "Create"

#### Note: <u>Select"other" in Model list and any link type</u>.

| Creat      | te new      | devid      | ce                 |                    |           | < Back       |   |
|------------|-------------|------------|--------------------|--------------------|-----------|--------------|---|
| Basic info | rmation     |            | Loca               | ition              |           |              |   |
| No         | ote: Select | 'other" ir | Model list and any | link type          |           |              |   |
|            | Name *      | WS0001     |                    | Country *          | United St | ates         | ~ |
|            | Model *     | WS Serie   | 25 🗸               | State / Province * | New York  | (            | ~ |
|            | Link type * | Weather    | Setup 🗸            | City *             | New York  |              |   |
|            | Website     | www.exa    | mple.com           | Time zone *        | (UTC-04:0 | 00) New York | ~ |
| Coord      | inates      |            |                    |                    |           |              |   |
|            |             |            | 🚱 Get coo          | ordinates          |           |              | - |
|            | Lati        | tude *     | 40.71277625634872  |                    |           |              |   |
|            | Longi       | tude *     | -74.00597425460125 |                    |           |              |   |
|            | Ele         | vation     | 0.0                |                    | m         |              |   |
|            | I           | Height     | 0.0                |                    | m         |              |   |
|            |             |            |                    |                    |           |              |   |
|            |             |            |                    |                    |           | ✓ Create     |   |

## 5. Click *link* in the **Settings** list to find and record the *"weathercloud ID"* and *"Key"* information for further use.

| Location                                        | Gallery                                   |                        |                   |
|-------------------------------------------------|-------------------------------------------|------------------------|-------------------|
| ♥ New York<br>40° 44' 20° N 73° 59' 14" W 0.0 r | n                                         | 0 followers<br>0 views | Settings          |
|                                                 |                                           |                        | View              |
|                                                 |                                           |                        | Show on map       |
| 🔎 Link d                                        | evice                                     | ×                      | 🖵 Dashboard       |
| The link details f                              | or your device WS0001 are provided below: |                        | 🖋 Link            |
| Weathercloud ID                                 |                                           |                        | 📕 Edit device     |
| 98                                              | d8                                        |                        | 🔚 Edit gallery    |
| Key                                             |                                           |                        | Edit records      |
| 90                                              | da                                        |                        | A Edit alerts     |
| Follow the instru                               | ctions here.                              |                        | Connect to Twitte |
|                                                 |                                           |                        | 🗖 Get Sticker     |
|                                                 |                                           |                        |                   |

## 1.2 Sign up on Wunderground.com

1. Visit the "*https://www.wunderground.com*" website, and click "*Join*" button, input the Email and password, and select"*Sign up for free*" button to create your own account.

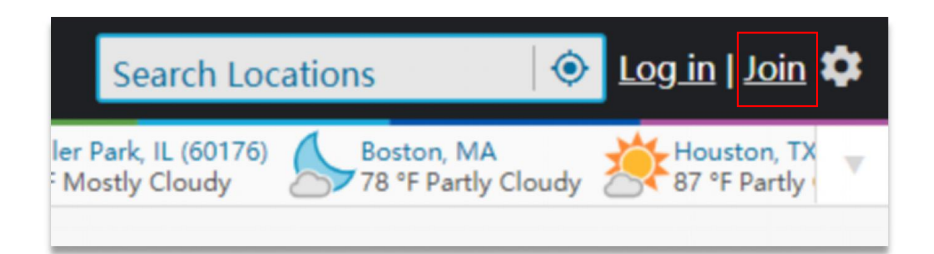

| Member Account                                                         |                                                                                                    |        |  |  |
|------------------------------------------------------------------------|----------------------------------------------------------------------------------------------------|--------|--|--|
| Join W<br>• Choose add<br>• You can de<br>The Weather O<br>Underground | Ceather Underground<br>ding your webcam or personal weather station.<br>lete your account at any time from your member settings.<br>Company needs your email to create your Weather<br>account. |        |  |  |
| Email<br>myweather                                                     | @ com                                                                                                    | ~      |  |  |
| Password (5-3                                                          | 0 characters) Sho                                                                                                    | ₩<br>✓ |  |  |
| Confirm New F                                                          | Confirm New Password:                                                                                                    |        |  |  |
| ✓ I agree to the Terms of Use Sign up for free                         |                                                                                                    |        |  |  |
| Already have an account? Sign in                                       |                                                                                                    |        |  |  |

2. Click "Sign in" button to log in, and switch to Member Settings page.

| WOLLER Sensor Network Map                  | os & Radar Severe Weather News & Blogs                                                                                            | Mobile Apps More 🗸                           | Search Locations 💿 💿 Log in   Join 🌣         |
|--------------------------------------------|----------------------------------------------------------------------------------------------------|----------------------------------------------|----------------------------------------------|
| Popular 🔆 San Francisco, CA Amanhattan, NY | And Schiller Park, IL (60176) Boston, MA                                                                                          | Houston, TX St James<br>84 °F Fair 64 °F Cle | 's, England, United Kingdom (WC2H 7DE)<br>ar |
| Member Account                             |                                                                                                    |                                              |                                              |
|                                            | Sign in to Weather U                                                                                                    | nderground!                                  |                                              |
|                                            | myweather@ com                                                                                                    |                                              | ~                                            |
|                                            | Password                                                                                                    | Forgot your password?                        |                                              |
|                                            |                                                                                                    |                                              |                                              |
|                                            | Sign in<br>Don't have an account                                                                                                  | ? Sign up                                    |                                              |
|                                            | Terms of Use   Privacy Policy<br>Please read these terms carefully. By using We<br>up for an account, you're agreeing to these te | eather Underground or signing<br>rms.        | 1                                            |

#### 3. Select *My Devices* tab and click "Add New Devices".

Note: In "Add New Devices" page, set the "TYPE", "LOCATION", "DETAILS" and "DONE" page step by step until 100% completion.

| Member Settings | DME & FAVORITES MY DEVICES                                                                                                    | API KEYS                                                                                                    |                |
|-----------------|----------------------------------------------------------------------------------------------------|----------------------------------------------------------------------------------------------------|----------------|
| Manage Devices  |                                                                                                    | J                                                                                                    | Add New Device |
| 0 DEVICES TOTAL |                                                                                                    |                                                                                                    |                |
|                 | No dee<br>Weather Underground is a gloi<br>from environmental sensors like<br>so we can provide the rich, t<br>passions. The future of weathe<br>you think. Join our global co | Vices to show<br>bal community of people connecting data<br>weather stations and air quality monitors<br>syperiocal data you need to power your<br>is personal, hyperiocal, and smarter than<br>mmunity and contribute to the future of<br>forecasting. |                |

4. In **TYPE** Page, click "**Personal Weather Station**" dropdown list to select "**Other**".

| Add a N    | lew Device    | DETAILS      | DONE                                              |   |      |
|------------|---------------|--------------|---------------------------------------------------|---|------|
| Select a D | evice Type    | Not          | e: select "other" on the personal weather station |   | 25%  |
| ¥1ª        | Personal Weat | ther Station | Outdoor Webcam                                    |   | 2370 |
| Cancel     | other         |              | Next     Select camera type                       | • | Next |

5. In *LOCATION* Page, Select *"Address"* or *"Manual"* Option, find and input your local position and press *"Next".* 

| Add a New PWS                                                                                                    |                                                                                                    |
|----------------------------------------------------------------------------------------------------|----------------------------------------------------------------------------------------------------|
| Set Device Name & Location                                                                                             | 50%                                                                                                    |
| Device Location:<br>Address Manual<br>Mounds View<br>Your Location has been verified and added!                        | Anala Garry Packer He<br>Binte drover<br>D<br>D<br>D<br>D<br>D<br>D                                                                                                   |
| Elevation: 915 ft.<br>Lat, Lon: 45:114,-93.191<br>Neighborhood: Mounds View<br>Time Zone: America/Chicago<br>Back Next | A visio her<br>Degree and a visio her<br>Degree and a visio her<br>Hounds View<br>I Brend Di<br>C St<br>T<br>T<br>T<br>T<br>T<br>T<br>T<br>T<br>T<br>T<br>T<br>T<br>T |

# 6. In **DETAILS** Page , Fill in the "**Required**" information and Press "**Next**".

| Add a New PWS                                                                                                    |                                                                                                    |
|----------------------------------------------------------------------------------------------------|----------------------------------------------------------------------------------------------------|
| Tell Us More About Your Device                                                                                                    | 75%                                                                                                    |
| Name:(Required)                                                                                                    | Surface Type:                                                                                                    |
| WS0001                                                                                                    | *                                                                                                    |
| Elevation:(Required)                                                                                                    | Associate Webcam:                                                                                                    |
| 4905                                                                                                    | Select WebCams                                                                                                    |
| Device Hardware:(Required)                                                                                                    |                                                                                                    |
| other •                                                                                                    |                                                                                                    |
| Height Above Ground:                                                                                                    |                                                                                                    |
| Ft. Above Ground                                                                                                    |                                                                                                    |
| You Make Our Forecasts More Accurate, We Respect Your Privacy<br>Contribute to the Weather Underground community by sharing some information about s<br>the experience from the Weather Underground community. We may also share certain dat<br>Learn more about how we take your privacy seriously<br>(Required)<br>I Laccept I Deny | ourself and your sensor. We use this information to mangage your account and to improve<br>ta for commercial purposes, such as your sensor location. |
| Email Preferences:                                                                                                    |                                                                                                    |
| I would like to receive PWS notifications.                                                                                                    |                                                                                                    |
| Back Next                                                                                                    |                                                                                                    |

## 7. In *DONE* Page, the device *"Station ID"* and *"Station Key"* are shown, copy and record the information for further use

| WEATHER Sensor Network Maps & Radar Severe Weather News & Blogs Mobile Apps More V Search Locations | 🛞 My Profile 🗘 |
|----------------------------------------------------------------------------------------------------|----------------|
| Recent Chies<br>Manhattan, NY                                                                       |                |
| Add a New PWS                                                                                       |                |
| TYPE LOCATION DETAILS DONE                                                                          |                |
| Registration Complete!                                                                              |                |
|                                                                                                    | 100%           |
|                                                                                                    |                |
| Congratulations! Your personal weather station is now registered with                               | -              |
| Enter the information below to your weather station software.                                       |                |
| Your PWS                                                                                            |                |
| Station ID: K II                                                                                    |                |
| Copy credentials                                                                                    | •              |
| Configure Your Softw                                                                                | are            |
| View Devices                                                                                        |                |
|                                                                                                    |                |

#### 1.3 Sign up on Pwsweather.com

1. Visit the *https://www.pwsweather.com*/ website, click the "*REGISTER*" button to sign up.

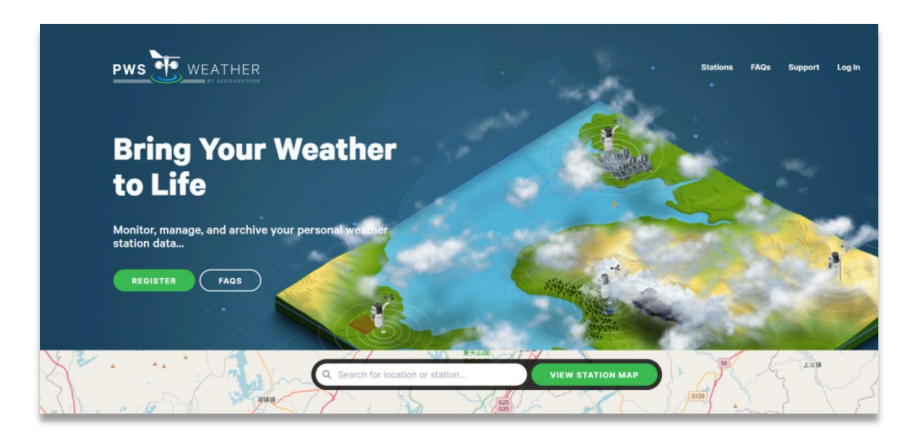

2. Input a Username, Email and Password, and click the "*Sign up*" button to create your free account.

3. Check your registered email to activate your account.

4. log into your account with registered Email and Password.

5. Click the "Add a station" to enter into "Profile" and "Location" detail Page.

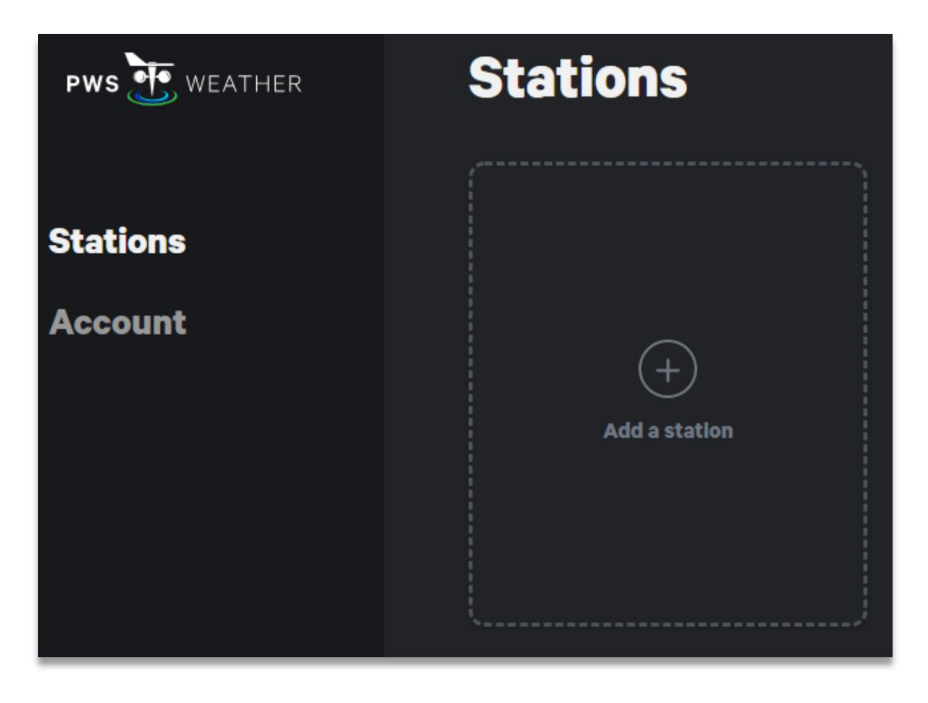

6. On the **Profile** Page, enter the "**Station ID**", "**Hardware**" and select your location "**Pressure type**".

Note: "Station ID" needs to write manually and can't change in future.

7. In *Location* Page, fill in the weather station local address and choose coordinate "*precision*", and input the "*Elevation*" part.

8. Once you filled in all the needed information, click the "*SAVE STATION*" button on the top right.

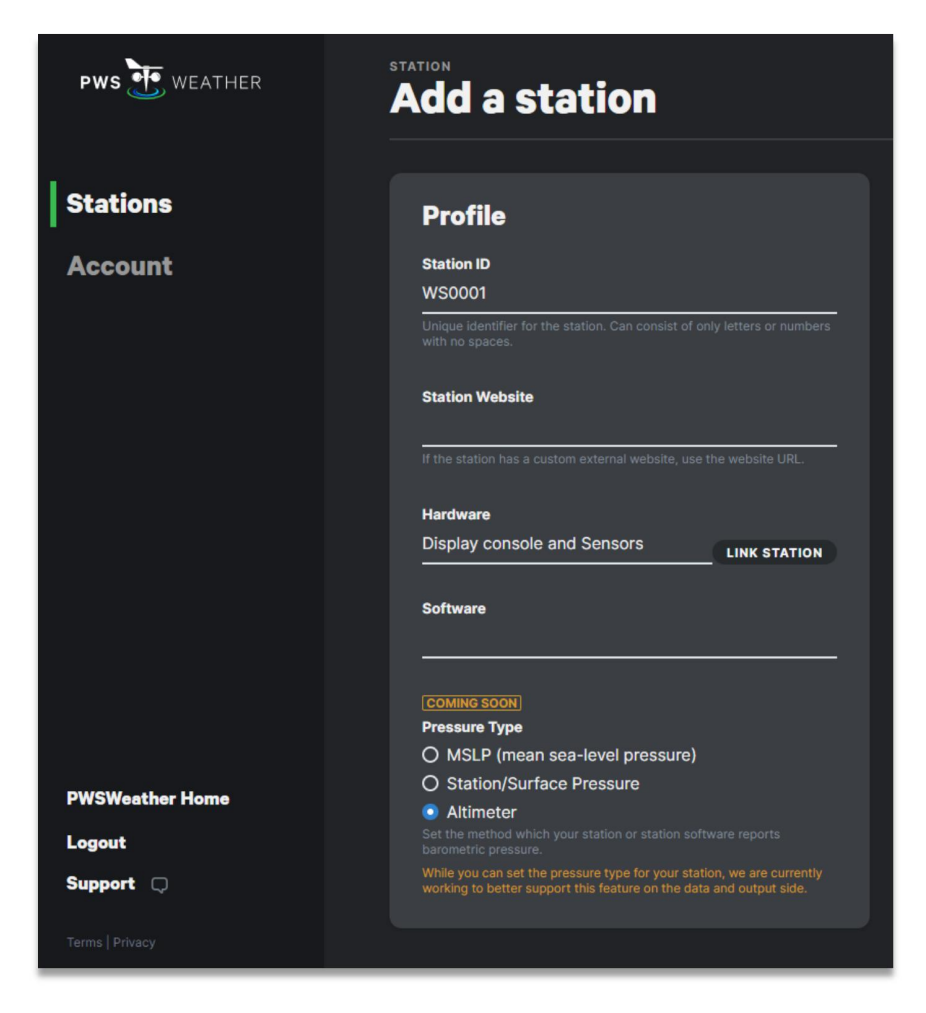

Note: Use the buttons "+" and "-" to zoom in or out on the map as displayed. You can move the cross on the map to your own accurate location.

Note: You can provide the station elevation or perform a lookup to automatically determine the elevation based on the current coordinates above. A valid latitude/longitude coordinate is required above to determine the elevation via the lookup option.

| Provide the physical address for your station below. The<br>latitude/longitude coordinate can be automatically determined<br>based on the address you provide using the "Geocode Address"<br>control.                                                    | Long/Sond<br>City Ganty<br>Spiza                                                                                                    | Atter Assessed Long I Sand                                                                                                    |
|----------------------------------------------------------------------------------------------------|----------------------------------------------------------------------------------------------------|----------------------------------------------------------------------------------------------------|
| Changing your location will reset your station status. This means it<br>may take up to five days before it is available again on<br>PWSWeather.com. After sending reliable data associated with this<br>new location, you station will be display again. | Anna Anna<br>Anna Anna<br>Anna Anna<br>Anna Anna<br>Anna Anna<br>Anna Anna<br>Anna Anna<br>Anna Anna                                                                                                    | All Annual City Contractions                                                                                                    |
| Country                                                                                                    | Tunnel Boul                                                                                                    | evard- Hunters 49th 4                                                                                                    |
| United States 🗸                                                                                                    | Point South/ Long Island Av                                                                                                    | enue 14 Long Island - Son                                                                                                    |
|                                                                                                    | + Sath Avenue                                                                                                    | Borden Avenue EJ                                                                                                    |
| Physical Address                                                                                                    | ter - 200                                                                                                    | Pulaski                                                                                                    |
| 145 Sixth Avenue, Manhattan                                                                                                    | int the second second sec                                                                                                    | Leaflet   © OpenStreetMap contributors                                                                                                    |
|                                                                                                    |                                                                                                    | coordinate of the map above.                                                                                                    |
|                                                                                                    |                                                                                                    |                                                                                                    |
| City                                                                                                    | Latitude                                                                                                    | Longitude                                                                                                    |
| City<br>New York                                                                                                    | Latitude<br>40.74309523218185                                                                                                    | Longitude<br>-73.95321358615419                                                                                                    |
| City           New York                                                                                                    | Latitude<br>40.74309523218185<br>                                                                                                    | Longitude<br>-73.95321358615419<br>                                                                                                    |
| City           New York           State           New York                                                                                                    | Latitude<br>40.74309523218185<br>Precision<br>• Precise                                                                                                    | Longitude<br>-73.95321358615419<br>                                                                                                    |
| City<br>New York<br>State<br>New York ~                                                                                                    | Latitude<br>40.74309523218185<br>Precision<br>Precise<br>O Block (40.743, -73.953)                                                                                                    | Longitude<br>-73.95321358615419<br>-                                                                                                    |
| City<br>New York<br>State<br>New York ~<br>Zin Code                                                                                                    | Latitude<br>40.74309523218185<br>Precision<br>Precise<br>O Block (40.743, -73.953)<br>O Neighborhood (40.74, -5                                                                                                    | Longitude<br>-73.95321358615419<br>73.95)                                                                                                    |
| City           New York           State           New York           Zip Code           10041                                                                                                    | Latitude           40.74309523218185           Precision                • Precise                • Block (40.743, -73.953)                • Neighborhood (40.74, -7<br>Adjust the precision of the station<br>map or with AP tresult. Less eval                                                                                                    | Longitude<br>-73.95321358615419<br>73.95)<br>s coordinate when displayed publicly on a<br>ct precision will result in your station                                                                                                    |
| City<br>New York<br>State<br>New York ~<br>Zip Code<br>10041                                                                                                    | Latitude<br>40.74309523218185<br>Precision<br>Precision<br>Disclock (40.743, -73.953)<br>Disclock (40.743, -73.953)<br>Disclock | Longitude<br>-73.95321358615419<br>73.95)<br>s coordinate when displayed publicly on a<br>c precision will result in your station<br>cation at a city block or neighborhood                                                                                        |
| City<br>New York<br>State<br>New York ~<br>Zip Code<br>10041                                                                                                    | Latitude<br>40.74309523218185<br>Precision<br>© Precise<br>© Block (40,743, -73.953)<br>© Neighborhood (40.74, -7<br>Adjust the precision of the station<br>map or within AP results. Leads on<br>apport of the AP results. Leads on<br>apport of the AP results. Leads on<br>the approximation of the station of the<br>station of the station of the station of the<br>station of the station of the station of the station of the<br>station of the station of the station of the station of the<br>station of the station of the station of the station of the<br>station of the station of the stat                                                                              | Longitude<br>-73.95321358615419<br>73.95)<br>is coordinate when displayed publicly on a<br>ct precision will result in your station<br>cation at a city block or neighborhood                                                                                      |
| City<br>New York<br>State<br>New York ~<br>Zip Code<br>10041<br>GEOCODE ADDRESS                                                                                                    | Latitude<br>40.74309523218185<br>Precision<br>9 Precise<br>O Block (40.743, -73.953)<br>O Neighborhood (40.74, -7<br>Arijat the precision of the station stra<br>app or with AP tresults. Less orts<br>app or with AP tresults. Less orts<br>app or with AP tresults. Le                                  | Longitude<br>-73.95321358615419<br>73.95)<br>Is coordinate when displayed publicly on a<br>ic precision will result in your station<br>ication at a city block or neighborhood                                                                                     |
| City<br>New York<br>State<br>New York ~<br>Zip Code<br>10041<br>GEOCODE ADDRESS                                                                                                    | Latitude         40.74309523218185         Precision            • Precise         O Block (40.743, -73.953)         O Neighborhood (40.74, -7         Adjust the precision of the station was appearing at a more generalized to level.         Elevation         10       feet                                                                                                    | Longitude<br>-73.95321358615419<br>73.95)<br>s coordinate when displayed publicly on a<br>ic precision will result in your station<br>cation at a city block or neighborhood                                                                                       |
| City<br>New York<br>State<br>New York ~<br>Zip Code<br>10041<br>GEOCODE ADDRESS                                                                                                    | Latitude 40.74309523218185 Precision 9 Precise 9 Block (40.743, -73.953) 9 Neighborhood (40.74, -7 Afgat the precision of the stations app or with AP tresults. Lations app or with AP tresults. Latio                                                                                                    | Longitude<br>-73.95321358615419<br>73.95)<br>is coordinate when displayed publicly on a<br>ic precision will result in your station<br>ication at a city block or neighborhood<br>LOOKUP<br>from a lookup to automatically determine<br>coordinates above. A valid |

9. When the **Station** created, click the "**EDIT**" button to station profile page. The **API key** appears on the bottom and copy for further use.

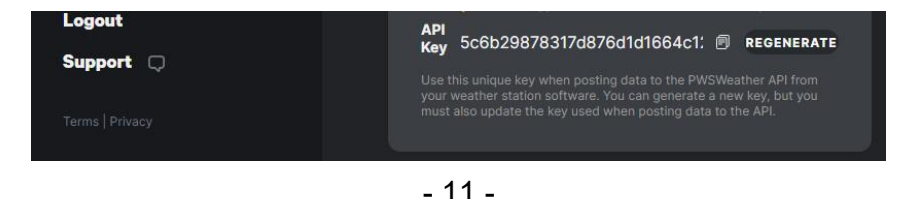

Note: Keep and record the *Station ID* and *API key* for further use.

Note: Any issues about WU, WC, or PWS online registration process, you can contact WU/WC/PWS support or us.

## 2. Console Wifi Configuration Via Webpage

Note: Place the WiFi router and display console less than 16ft (5m) to ensure that the WiFi signal is stable.

## 2.1 Power On Display Console

When you first power up the console with adapter, the WiFi icon will flash to signify that it has entered **WAP mode** *(wireless access point)*, and is ready for WiFi settings.

Note: If the WiFi icon stay solid without flash, press and hold the console Min/Max button for three seconds in normal mode, the WiFi icon will flash again for WiFi connection.

Note: If the WiFi icon disappear, press the console Min/Max key for 3 seconds and replug in the power adapter at the same time to factory reset, the WiFi icon will flash again for WiFi connection.

Note: In WAP mode, you cannot connect two or more devices at the same time.

## 2.2 Connect Smart Device to Console WiFi

Use your personal Laptop(PC), Tablet, or Smart Phone to connect the console WiFi. The display console network name begins with *"Urageuxy"* and *a unique code*.

| P                   | Network<br>Connected                                |                                |
|---------------------|-----------------------------------------------------|--------------------------------|
| <b>%</b>            | <b>urageuxy-F21780</b><br>No Internet, open         |                                |
|                     | <u>Properties</u>                                   |                                |
|                     |                                                     | Disconnect                     |
| (k.                 | CH<br>Secured                                       |                                |
| Netw<br>Chang       | ork & Internet settin<br>e settings, such as making | igs<br>g a connection metered. |
| <i>lla</i><br>Wi-Fi | r∯<br>Airplane mode                                 | (۱۶)<br>Mobile<br>hotspot      |

## 2.3 Display Console Network Setup

Once you connect the "*Urageuxy*" WiFi successfully, input the IP address <u>*http://192.168.5.1*</u> into any Web browsers.

Note: Make sure that you include the protocol "http://" ("http://192.168.5.1").

#### 2.3.1 Router WiFi and Weather Server Setup

1. Fill in and check all the settings below, if you confirm that all information is correct, click the button **"Save"**.

| ← → C (http://1                 | 92.168.5.1                                                              | $\supset$ | Input IP address into browser (http://102.168.5.1)                     |
|---------------------------------|-------------------------------------------------------------------------|-----------|------------------------------------------------------------------------|
| μαρευχγ                         | settings                                                                | :         | (http://182.100.0.1)                                                   |
| w                               | /i-Fi network setup                                                     |           |                                                                        |
| Network                         |                                                                         | $\equiv$  | > Select your WiFi Router(SSID)                                        |
| Select the menu<br>or type in y | and choose your 2.4 GHz WIFI router,<br>our router's name (SSID) above. |           | (Support only 2.4 GHz Router)                                          |
| Password                        |                                                                         | $\odot$   | > Router's WiFi Password                                               |
| Status: 🛜 Connec                | cted. IP: 192.168.10.210                                                |           | Status display "Connected" IP (Success)<br>once click the the save key |
| We                              | eather server setup                                                     |           |                                                                        |
| Upload wunderground.com         |                                                                         |           | > Confirm to upload into wundergournd.com                              |
| Wunderground ID                 | K 1                                                                     |           | > Enter Your Station ID                                                |
| Key                             | N                                                                       |           | > Enter Your Station Key                                               |
| Upload weathercloud.net         |                                                                         |           | > Confirm to upload into weathercloud.net                              |
| Weathercloud ID                 | 9 8                                                                     |           | Enter Your Weathercloud ID                                             |
| Key                             | 9 da                                                                    |           | > Enter Your Weathercloud Key                                          |
| Upload pwsweather.com           |                                                                         |           | > Confirm to upload into pwsweather.com                                |
| PWSWeather ID                   | W1                                                                      |           | > Enter Your pwsweather ID                                             |
| Key                             | 5 d                                                                     |           | > Enter Your pwsweather API Key                                        |
|                                 | Save                                                                    |           | > Press Save to Confirm the Setting                                    |

2. Once saved the "WiFi network setup "page, click the below "*ok*" button and the status will display "*connected IP*" (WiFi connection successfully).

|                                                                                           | Wi-Fi network setu                                                 | р                         |
|-------------------------------------------------------------------------------------------|--------------------------------------------------------------------|---------------------------|
| http://192.168.5.1/                                                                       | Natural                                                            | _                         |
| Successfully saved.<br>Please wait, the device will try to connect<br>to the WIFI router. | Select the menu and choose your 2.4<br>or type in your router name | GHz WIFI router<br>above. |
|                                                                                           | Password                                                           | $\odot$                   |
| ok                                                                                        | Status: Connected. IP: 192.10                                      | 58.1.111                  |

3. When *"WiFi Network Setup"* saved, disconnect your smart device from *urageuxy* wifi, and connect your home router wifi for weather data uploading and updates.

Note: You can fill in one, both or all of weather server Station ID and key to upload the weather data.

Note: When Input station ID and key, copy and paste source text strictly (Take notice of space and upper or lower case of letters here).

**Note:** WLAN Networks with hidden SSIDS cannot be recognized for the "Network" entry. If the SSID of your WLAN is hidden, you will have to enter it manually.

#### 2.3.2 WiFi Connection Status

When the display console successfully connected to any weather servers, The WiFi icon and the data upload icon will appear and stay solid on the display for weather data

uploading and updates.

• WiFi icon is always on: The display console is connected with your WiFi router.

WiFi icon keep flashing: WiFi signal is not stable or the display console is trying to connect the router.

- WiFi icon is gone: The display console is not connected to the WiFi router.
- If the data upload icon stay on, the weather station console is currently uploading to the server.
- If the icon disappears, the console is not connected to the weather server for more than 30 minutes.

#### 2.3.3 Time Server Sync Status

After the display console has connected to the internet, it will automatically connect the internet time server to obtain the time, and the **SYNC** icon will appear on the LCD.

Note: when WiFi connected successfully, the console time will updates automatically without manually setting.

#### 2.3.4 Time Zone

The display console time zone will match your local time zone automatically once console WiFi connection succeed. (*no need manually setting*).

## 3. View the Weather Data Via Internet

#### 3.1 View weather station data on weathercloud

Visit *https://www.weathercloud.net/* with your previously registered Email and Password, you will be automatically directed to the weather data of your weather station (If it has recently synced data to Weathercloud).

Note: When weather data upload to the weathercloud successfully, the status will display "*Online*".

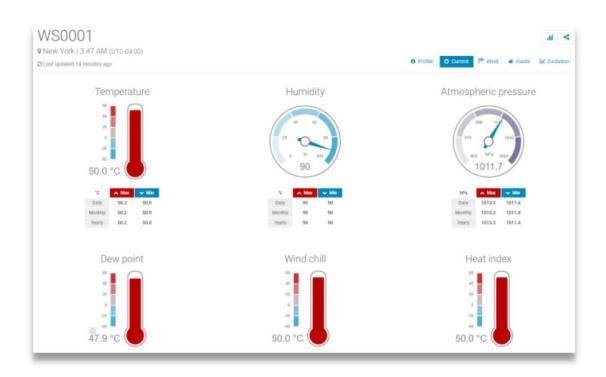

#### 3.2 View weather station data on wunderground

Visit *https://www.wunderground.com/* with previously registered Email and Password. Or Visit: https://www.wunderground.com/dashboard/pws/STATIONID, where STATIONID is your weather station ID (example, KCAPALMD241).

Note: When weather data upload to the wunderground successfully, the status will display "*Online*".

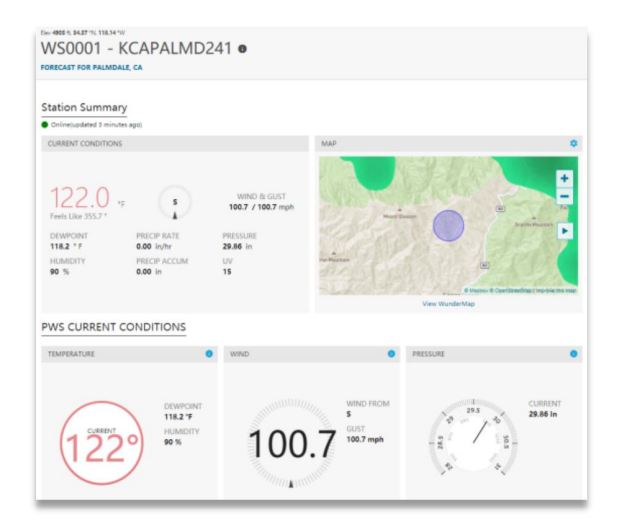

- 17 -

#### 3.3 View weather station data on pwsweather

Visit *https://www.pwsweather.com/* and sign in with your previously registered Email and Password. Then select "*Dashboard*" button under the station name.

You can also access the station directly without login by using the following URL:

## https://www.pwsweather.com/station/pws/(your station ID Name)

Note: When weather data upload to the pwsweather successfully, the status will display "**INACTIVE**—**ACTIVE**".

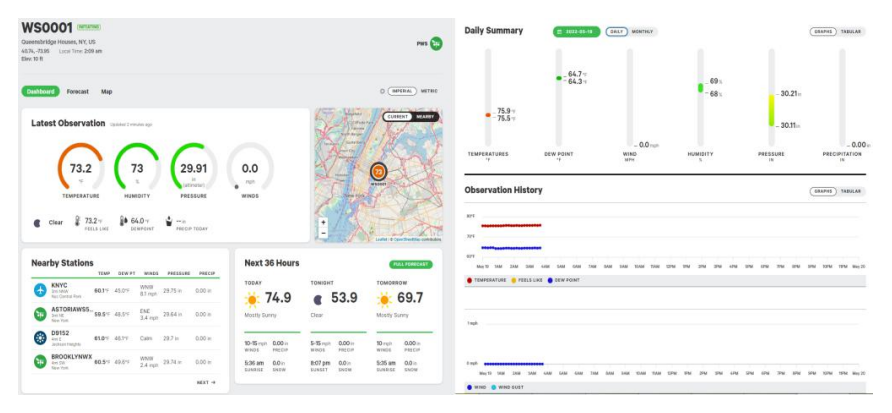

## 4. Weather Server App (WU, WC, PWS)

*Weathercloud:* The weathercloud APP for iOS and Android is not yet available. Meanwhile, we suggest you add website to the Home screen of your mobile device with "Add to Home Screen" option for quick access.

**On iOS:** Open weathercloud on your Safari browser, tap on the Share icon and then tap on Add to Home Screen.

**On Android:** Open Weathercloud on your browser, tap on Menu and then tap on Add to Home Screen.

*WeatherUnderground:* App is available on Apple APP Store for iphone, and google play store for android smart phone.

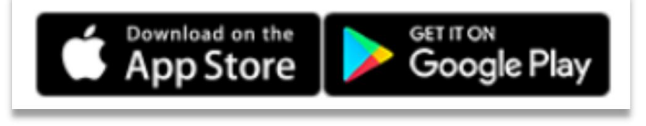

**PWSWeather:** The Pwsweather currently have no APP to download. However, you can navigate to any page you'd like from your mobile device and add that page to your home screen with your devices "Add to Home Screen" option.

## 5. Other Features on Weather Server

#### 5.1 Weather Parameters Unit

**WC:** Click the " <sup>III</sup>" button on Dashboard to switch the weather prameters units between imperial and metric.

**WU:** Click the " <sup>III</sup>" button on Dashboard to switch the °C / °F, and the other weather data unit will change automatically from imperial to metric.

**PWS:** On the DASHBOARD, click the "<sup>1</sup>" to switch the weather parameters units in imperial, metric or custom.

#### 5.2 Weather Parameters Display

1) **WC:** The weathercloud web can display inside and outside weather data of weather station.

Inside: Temperature, dew point, heat index, humidity.

**Outside:** Temperature, humidity, pressure, dew point, wind chill (Feels like), heat index, rainfall, sunlight, UV, wind speed gust and average.

2) WU: The weatherunderground web only display outside

weather data of weather station.

**Outside:** Temperature, humidity, pressure, dew point, rainfall, wind speed gust and average.

3) **PWS:** The pwsweather web only display outside weather data of weather station.

**Outside:** Temperature, humidity, pressure, dew point, feels like, rainfall, wind speed gust and average, sunlight and UV.

#### 5.3 Download Weather Data

**WC:** Support weather data download on the Dashboard "**Database**" web-page.

WU: Not support weather data download.

PWS: Support download on dashboard "OBSERVATION" part.

### 6. Display Console Firmware Upgrade

You may get the latest firmware of the console and upgrade as below :

1) Long Press the MIN/Max/- button on the display console for 3 seconds and the WiFi icon will flash.

2) Connect the "*Urageuxy*" WiFi on your Laptop or smart phone nerwork.

3) Once WiFi connected, enter the IP address into the browser's address bar: *http://192.168.5.1/upgrade.html*, the following website page will be displayed on your browser.

| ungeuxy firmware |                        |                  |             |
|------------------|------------------------|------------------|-------------|
| Firmwa           | re Version: 2.0.0, Use | r bin: user2.bin |             |
| File:            |                        |                  |             |
|                  |                        |                  | Select File |
|                  |                        |                  |             |
|                  |                        |                  | Upgrade     |

4) Now click **"Select File"** button and select the binary file (extension ".bin").

5) Click "**Upgrade**" and start to update. Once the process has been successfully completed, a prompt page will reminds you that the WiFi firmware will automatically restarted.

| uio     | 192.168.5.1<br>Upgrade Firmware successfully<br>The device will automatically restart |             |
|---------|---------------------------------------------------------------------------------------|-------------|
| Firmv   |                                                                                       | ok          |
| C:\fak  | epath\Urageuxy_V2.0.0.bin                                                             | Select File |
| Please  | wait while the file is being processed                                                | 100%        |
| . ieuse | that the the the bound processed in                                                   | Cancel      |

Note: In this upgrade process, only update the **WiFi firmware**, the console doesn't reset, once the upgrade is completed, the console will automatically exit WAP mode.

## 7. Trouble Shooting Guide

| WiFi does not<br>display on console                       | Check your router for problems.                                                                                                    |
|-----------------------------------------------------------|----------------------------------------------------------------------------------------------------|
|                                                           | Check WiFi symbol on the display. If wireless connectivity is successful the                                                                                                  |
|                                                           | WiFi icon wiFi will be displayed all the time                                                                                                    |
|                                                           | Make sure your modem WiFi settings<br>are correct (network name, and<br>password).                                                                                            |
|                                                           | Make sure the console is plugged into<br>AC power. The console will not<br>connect to WiFi when powered by<br>batteries only.                                                 |
|                                                           | The console only supports and<br>connects to 2.4GHz routers. If you<br>own a 5 GHz router, and it is a dual<br>band router,<br>you will need to select 2.4GHz<br>in operation |
|                                                           | The console does not support guest networks.                                                                                                    |
| Data not reporting<br>to Wunderground.<br>or Weathercloud | Confirm your station key is correct. It<br>is not the password you registered on<br>Wunderground.com.                                                                         |
|                                                           | Your Wunderground.com password<br>cannot begin with a non-alphanumeric<br>character (a limitation of<br>Wundeground.com, not the station).                                    |

| Example, \$worknet is not a valid password, but worknet\$ is valid.                                                                                                    |
|----------------------------------------------------------------------------------------------------|
| Confirm your station ID is correct.                                                                                                    |
| Make sure the date and time is correct<br>on the console. If incorrect, you may<br>be reporting old data, not real time<br>data.                                                                |
| Make sure your time zone is set<br>properly. If incorrect, you may be<br>reporting old data, not real time data.<br>Check your router firewall settings.<br>The console sends data via Port 80. |

## 8. WiFi Specifications

| WIFI Standard:                                    | 802.11 b/g/n                                                                                          |
|---------------------------------------------------|----------------------------------------------------------------------------------------------------|
| WiFi Console RF<br>Frequency:                     | 2.4 GHz                                                                                               |
| Device Compatibility:                             | Build-in WiFi with WAP<br>Mode, Smart Device<br>(laptops, computers, smart<br>phones and smart pads). |
| Web Browser<br>Compatibility:                     | HTML 5 (such as the latest<br>versions of Chrome, Safari,<br>IE, Edge, Firefox or Opera).             |
| Line of sight WiFi RF transmission (in open air): | 80ft (20m)                                                                                            |

We'd like to address any issues or concerns you have. Your concerns is important to us so please contact us and we'll work to resolve your issues.

Technical Support: ucweatherstation@gmail.com

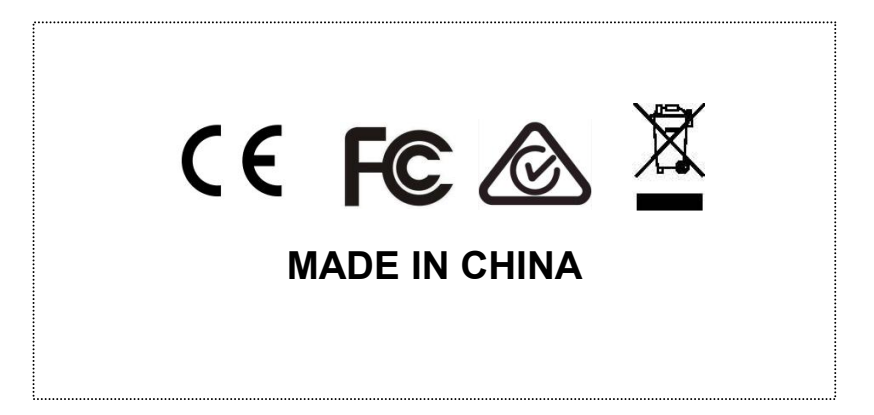